# Aoと きんきゅう つうほう NET119緊急通報システム NET119緊急通報システム Subscription Subscription Subscri

# とうろくご きしゅへんこう 登録後の機種変更

携帯電話編

**Dawn-corp**.

Tul 🗠

1 通報

0 設定 通報情報を登録します

2 練習通報

救急車・消防車を呼びます。

通報の手段を確認できます。
 3 通報依頼
 音声通報のお願いを表示します。
 9 自宅に救急車を呼ぶ
 キー操作(9)ので通報できます。

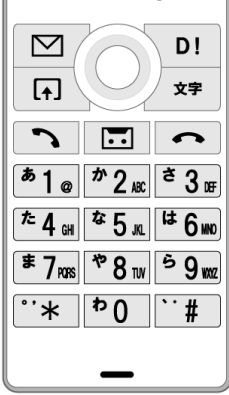

#### か まえ きしゅ はっこう てつづ おこな か ①買い替える前に、あらかじめ機種コードの発行手続きを行ってください。

| <ol> <li>通報</li> <li>救急車・消防車を呼びます。</li> <li>練習通報</li> <li>通報の手段を確認できます。</li> <li>通報依頼</li> <li>音声通報のお願いを表示します。</li> <li>自宅に救急車を呼ぶ</li> <li>キー操作 ⑨ ⑨ で通報できます。</li> <li>② 設定</li> <li>通報情報を登録します。</li> </ol> | <ul> <li>ユーザー情報の設定</li> <li>基本情報 <ol> <li>登録情報</li> <li>メールアドレスの変更</li> </ol> </li> <li>登録情報の設定・変更</li> <li>緊急連絡先</li> <li>4よく行く場所</li> <li>医療情報</li> <li>補足情報 <ul> <li>ベ利用について</li> </ul> </li> <li>機種変更</li> <li>登録抹消</li> </ul> | 機種変更コードの発行<br>機種変更の手順<br>1. 機種変更の事前準備<br>【旧端末】<br>機種変更コードの発行<br>※機種変更中でも以前の端末から<br>通報を行うことができます。<br>機種変更コードの発行        | 機種変更コードの発行<br>有効期限<br>20XX 年 X 月 X 日まで<br>■機種変更コード<br>XXXXX-XXXX-XXXXX<br>■機種変更 URL<br>https://xxxxx.xxxxxx<br>※機種変更コードは、メモやスク<br>リーンショット等で必ずお控えく<br>ださい。 |
|----------------------------------------------------------------------------------------------------|----------------------------------------------------------------------------------------------------|----------------------------------------------------------------------------------------------------|----------------------------------------------------------------------------------------------------|
| <ul> <li>きゅうたんまつがわねっと</li> <li>吉</li> <li>旧端末側でNET119を起</li> <li>どう</li> <li>つうほうがめん</li> <li>動し、はじめの通報画面</li> <li>せってい</li> <li>せんたく</li> <li>で「設定」を選択します。</li> </ul>                                     | じょうほう せっていがめん<br>ユーザ情報の設定画面で<br>きしゅへんこう せんたく<br>「機種変更」を選択します。                                                                                                    | 設定トップへ<br>きしゅへんこう てじゅん ひょうじ<br>機種変更の手順が表示さ<br>かほう<br>れます。ページ下方に<br>きしゅへんこう<br>スクロールし「機種変更<br>はっこう ぜんたく<br>コードの発行」を選択し | 設定トッソイ<br>はっこう きしゅへんこう<br>発行された機種変更コー<br>がめん ひょうじ<br>ドが画面に表示されます。                                                                                         |

ます。

きしゅへんこう きしゅへんこう など 機種変更コードと機種変更URLを、メモやスクリーンショット等でかならず 控えてください。

### <sup>あたら たんまつ こうにゅう</sup> きしゅへんこう ②新しい端末を購入したら、機種変更URLへアクセスしてください。

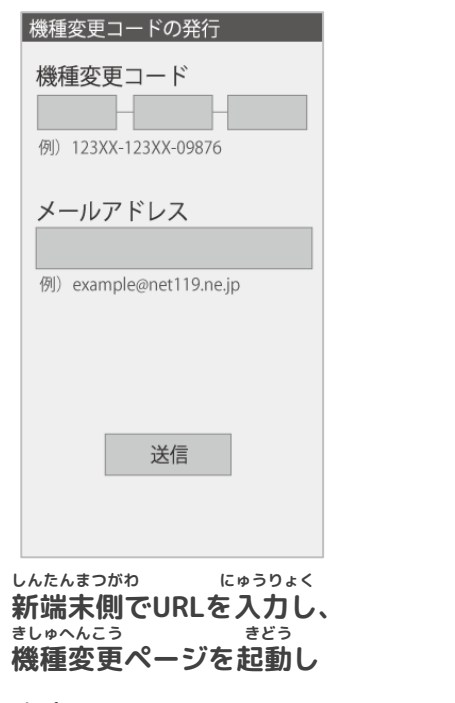

ます。

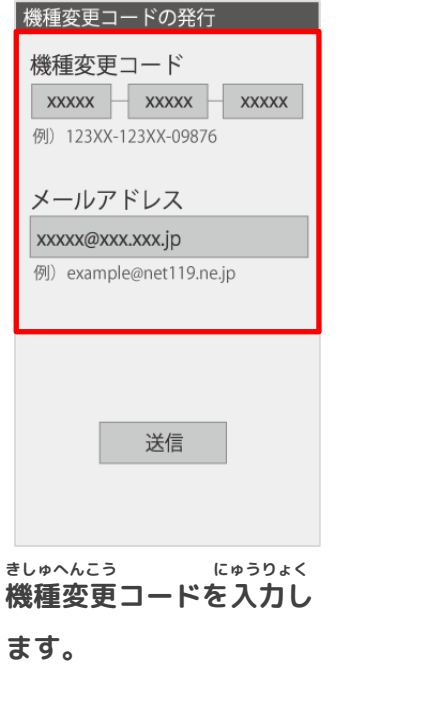

機種変更コード XXXXX XXXXX XXXXX 例) 123XX-123XX-09876 メールアドレス xxxxx@xxx.xxx.jp 例) example@net119.ne.jp あたら たんまつ りよう 新しい端末でご利用され にゅうりょく るメールアドレスを入力 そうしん せんたく し、「送信」を選択しま す。

機種変更コードの発行

#### 機種変更手続き

ご入力いただいたメールアド レス宛に機種変更を完了する 為 URL を送信しました。

1時間以内にメール本文に記 載されている URL からサイト ヘアクセスし機種変更手続き を完了させてください。

きしゅへんこう かんりょう
 機種変更を完了するため
 のURLのお知らせが、入
 りょく
 力いただいたメールアド
 ぁて そうしん
 レス宛に送信されます。

てつづ かんりょうご おく かくにん 手続き完了後、メールが送られます。メールをご確認ください。

#### しんせい かんりょう ③届いたメールを開き、URLへアクセスしてください(こちらで申請は完了です)

| $\geq$               | メール                                                              |
|----------------------|------------------------------------------------------------------|
| Date                 | 1/15 11:01                                                       |
| From                 | NET119                                                           |
| Sub                  | 機種変更 URL のお知らせ                                                   |
| NET<br>用し<br>す。      | 119 緊急通報システムをご利<br>ただきありがとうございま                                  |
| また。<br>1時へ<br>了し     | 、機種変更は完了していませ<br>間以内に下記の URL からサイ<br>アクセスし、申請手続きを完<br>てください。     |
| http<br>xxxx<br>xxxx | ://entry.x@web119.info/xxxx/><br>xxxxxxxxxxxxxxxxxxxxxxxxxxxxxxx |

<sup>じかん いない</sup> 1時間以内にメールに記 さい 載されたURLにアクセス

してください。 <sup>てつブ かんりょう</sup> 手続きが完了します。

| ご登録のメールアドレスに                                                                                                    |   |
|----------------------------------------------------------------------------------------------------|---|
| NET119 の通報 URL を送信し                                                                                                    |   |
| ました。                                                                                                    |   |
|                                                                                                    |   |
|                                                                                                    |   |
|                                                                                                    |   |
|                                                                                                    |   |
|                                                                                                    |   |
|                                                                                                    |   |
|                                                                                                    |   |
|                                                                                                    |   |
|                                                                                                    |   |
|                                                                                                    |   |
| てつづ かんりょう                                                                                                    |   |
| 手続きが完了すれば、                                                                                                    | , |
| 通報URLが利用者の登録                                                                                                    | • |
| <u>ה</u> ביים ביים ביים הביים הביים<br>הביים הביים הביים הביים הביים הביים הביים הביים הביים הביים הביים הביים הביים הביים הביים הביים הביים הביים הביים הביים הביים הביים הביים הביים הביים הביים הביים הביים הביים הביים הביים הביים הביים הביים הביים הביים הביים הביים הביים הביים הביים |   |

機種変更の完了

つうほう りょうしゃ とうろう
 通報URLが利用者の登録
 したメールアドレス宛に
 そうしん
 送信されます。

てつづ かんりょうご おく か 手続き完了後、メールが送られます。メールに書かれている通報URLへ あんないがめん かくにんご さ い とうろく おこな アクセスし、案内画面を確認後、ブックマーク・お気に入り登録を行います。

## <sup>き い とうろく まこな</sup> ④通報URLへアクセスし、ブックマーク・お気に入り登録を行います。

| <ul> <li>メール</li> <li>Date 1/15 11:03</li> <li>From NET119</li> <li>Sub NET119 通報 URL のお知らせ</li> </ul> | ブックマーク登録<br>このページをブックマークに登録してください。                           | ま <u>気に入り登録</u><br>つの気に入りリスト<br>3回面メモ                                                                | <ol> <li>トップメニュー・検索</li> <li>お気に入りリスト</li> <li>国面スモリスト</li> </ol>                |
|----------------------------------------------------------------------------------------------------|--------------------------------------------------------------|----------------------------------------------------------------------------------------------------|----------------------------------------------------------------------------------|
| NET119 の利用登録が承認されま<br>した。<br>あなたが通報する為の専用 URL を<br>お知らせします。<br>この URL は、第三者に教えてはい                      | 通報するときはブックマークか<br>ら起動します。<br>実際に登録したブックマークか<br>ら練習通報してみましょう。 | <ul> <li>④画面メモリスト</li> <li>④③ページ更新</li> <li>⑤URL 直接入力</li> <li>⑤ワページ情報</li> <li>⑤サーバ証明書情報</li> </ul> | <ul> <li>3 回面アビリス下</li> <li>④ URL 直接入力</li> <li>⑤ 履歴クリア</li> <li>⑥ 設定</li> </ul> |
| けません。<br>次の URL を開き、表示されたペー<br>ジをブックマークに登録してくだ<br>さい。<br>(この URL をそのままブックマー<br>クに登録しないでください)           |                                                              |                                                                                                    |                                                                                  |
| http://callxx.web119.info/xxxxxxx<br>xxxxxxxxxxxxxxxxxxxxxxxxxxxxx                                     | ×=                                                           |                                                                                                    |                                                                                  |
| <sup>ねっと つうほう</sup><br>「NET119通報URL」を<br><sup>せんたく</sup><br>選択します。                                     | <sup>ぁんない</sup> ひょうじ<br><b>案内ページが表示され</b><br>ます。             | <sup>きしゅべつ とうろくてじゅん したが</sup><br>機種別の登録手順に従い、<br>き とうろく おこな<br>お気に入りへ登録を行い<br>ます。                    | き い<br>「お気に入りリスト」を<br><sup>せんたく</sup><br>選択します。                                  |

いじょう きしゅへんこう てつづ かんりょう **以上で、機種変更の手続きは完了です。** がのん こと ばあい ※ブックマーク・お気に入り登録は機種により画面が異なる場合があります。